Logging in to Business Online Banking with your physical token

The co-operative bank

## To log in with your physical token

- 1. Go to our <u>Business Online Banking page</u> and click 'Log in to online banking.'
- 2. Click 'Registered user log in.'
- 3. Enter your customer ID and user ID that we gave to you when you registered for online banking. Then, select 'Continue.'
- 4. On your physical token, press 'OK.'
- 5. Enter your four digit PIN and press 'OK' again to generate a secure code.
- 6. In online banking, enter the secure code from the physical token and press 'Login.'
- 7. You are now logged in to Business Online Banking.